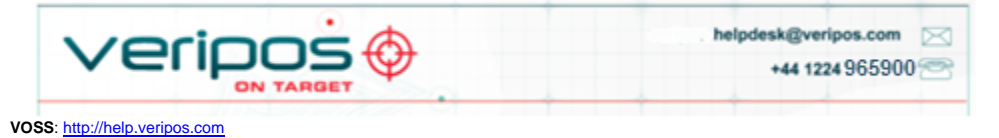

Reference card for use day to day, to print and use.

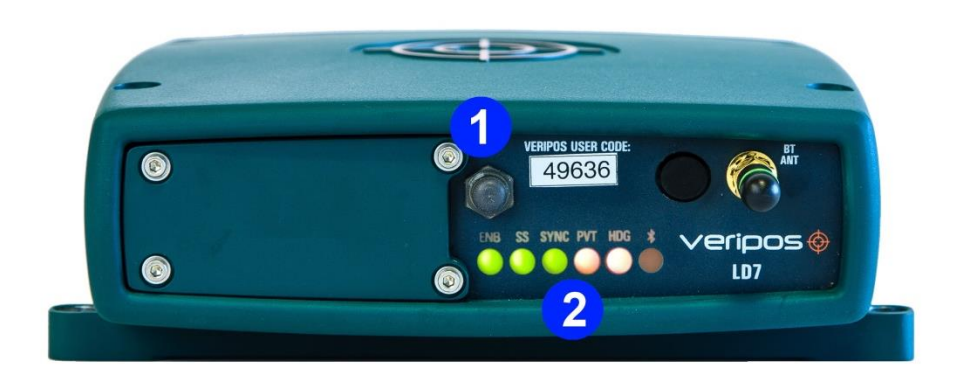

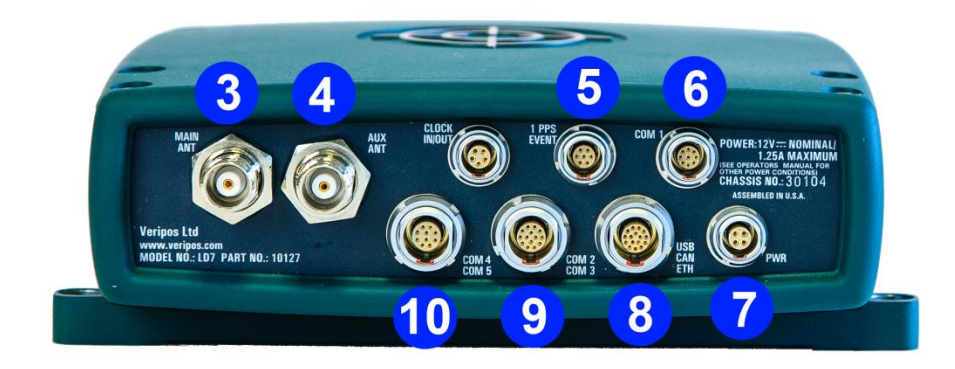

| 1.  | Latch Power Button       |  |
|-----|--------------------------|--|
| 2.  | Status LEDs              |  |
| 3.  | Main Antenna Connector   |  |
| 4.  | Aux Antenna Connector    |  |
| 5.  | 1 PPS /Event Connector   |  |
| 6.  | Com 1 Connector          |  |
| 7.  | Power Connector          |  |
| 8.  | Ethernet / USB Connector |  |
| 9.  | Com2 / Com3 Connector    |  |
| 10. | Com4 / Com5 Connector    |  |

#### Cables and adaptors supplied

| 1 x Ethernet / USB Cable<br>16 pin Lemo Plug<br>(PN 10119)              |
|-------------------------------------------------------------------------|
| 1 x Com1 Cable<br>9 pin Lemo Plug<br>(PN 10120)                         |
| 1 x Com4 / Com5 Cable<br>10 pin Lemo Plug                               |
| 2 x LMR400 coaxial cable<br>N-Type Skt to N-Type Skt<br>(PN: VI-C-0030) |
| 1 x LMR240 coaxial cable<br>TNC Plug to N-Type Plug<br>(PN: VI-C-0012)  |
|                                                                         |

#### Antennas

See LD7 Installation manual for more information.

| 2 x LBand & GNSS combined  | V460 |  |
|----------------------------|------|--|
| Dedicated LBand (optional) | V86  |  |

# Connecting LD7 installation below.

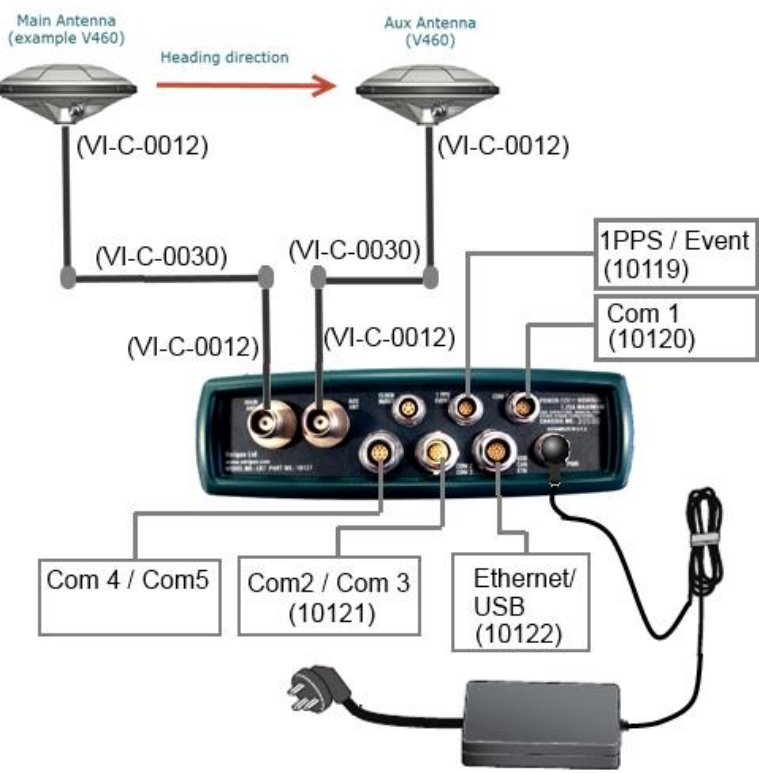

#### **Initial start-up**

120 seconds to start up. 192.168.0.126

**Beam selection** 

Connect the LD7 making connections as shown in the typical example

When installing the Lemo connectors ensure the red dot on the plug and red mark on the socket line up

Press the power switch on the front panel. Allow the unit approximately

Use a Windows 7 or XP PC with browser software (preferably Google **Chrome** version 30.0.1559.101 or above)

Amend the IP address of the PC to a compatible address for the LD7. The default fixed IP address of the LD7 is **192.168.0.126**.

Connect the LD7 RJ45 lead via an Ethernet hub or directly to the PC. On the PC, open internet browser and enter the default LD7 IP address,

Enter the unique LD7 User code on front of LD7 unit and press OK. Once connected the main browser page is shown:

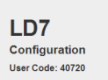

## LD7 Main browser page - default / recommended settings shown

On the LBand page select a Veripos correction satellite beam for your

VERIPOS LD7 Quick guide

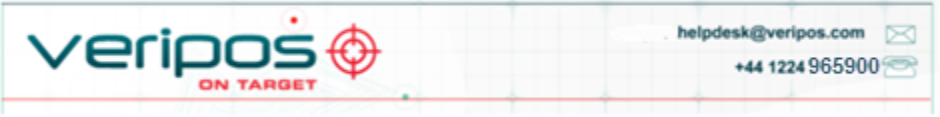

VOSS: http://help.veripos.com

vessel work area from the drop down options and click Apply:

#### **Beam Selection**

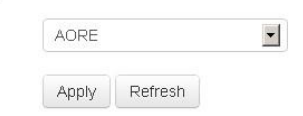

Upon lock to the selected beam the **Sync** LED should be green.

| —[i | NOTE |
|-----|------|
|-----|------|

In most locations, more than one beam will be available. Different beams carry corrections for different reference stations. A beam should be selected which has the highest elevations and reference stations most suited to the work area.

| Beam   | Coverage                                       |
|--------|------------------------------------------------|
| 143.5E | Asia, Australasia, Indian Ocean                |
| POR    | East Asia, Australasia, Alaska                 |
| IOR    | Asia, Indian Ocean, East Africa, Persian Gulf, |
|        | Caspian Sea                                    |
| 25E    | North Sea, Mediterranean Sea, Africa, Persian  |
|        | Gulf, Caspian Sea                              |
| AORW   | North America, Gulf of Mexico, South America   |
| 98W    | North America, Gulf of Mexico, South America   |
| AORE   | North Sea, Mediterranean Sea, Africa           |

#### **Enabling the LD7 for Veripos Services**

Contact the Veripos Helpdesk to request a service enable quoting your Unit ID, Service Access Licence (SAL) number and listing services required e.g. Veripos Ultra with Standard.

Download a Service Notification Form from http://help.veripos.com and use this when contacting the Veripos Helpdesk for an enable.

Tel. +44 1224 965900 email: <u>helpdesk@veripos.com</u>

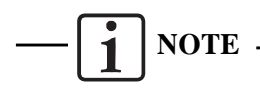

The sync indicator must be green in order for the Access code to be received.

When the unit is enabled the ENB LED should be Green

#### **Configuring data outputs from the LD7**

Position and heading data (NMEAa or NMEAb) can be output on Com ports 1 or 2 or via LAN from the LD7. On the Web Browser go to the GNSS Tab and set the NMEA

Messages required for output.

**NMEAa** 

**NMEAb** 

LD7 IO

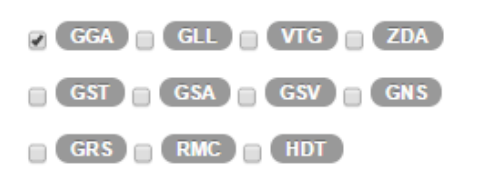

GGA GLL VTG ZDA

GST GSA GSV GNS

GRS RMC HDT

For serial output, go to the LD7 I/O page and select the data streams

and baud rate required for Com ports 1 and 2.

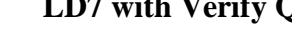

Connections).

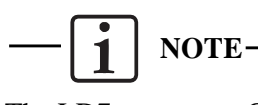

LD7 Web Browser.

|                          | GNSS IP Address: 192.168.0.127 |                    |               |
|--------------------------|--------------------------------|--------------------|---------------|
|                          |                                | IP Address:        | 192.168.0.127 |
| L D7 IP Address: 192 168 | 0.126                          | Netmask:           | 255.255.255.0 |
| Address Type:            | Dynamic Static                 | Gateway:           | 192.168.0.1   |
| IP Address:              | 192.168.0.126                  |                    | Apply         |
| Netmask:                 | 255.255.255.0                  | IP Address: 192.16 | 192.168.0.128 |
| Gateway:                 |                                | Netmask:           | 255.255.255.0 |
|                          | Apply Reboot                   | Gateway:           | 192.168.0.1   |

| LD7 LAN Port mapping   |                    |            |                    |
|------------------------|--------------------|------------|--------------------|
| Data stream IP Address |                    | Port<br>No | Verify QC IP       |
| GNSS Raw               | GNSS Rx IP Address | 9013       | GNSS Rx            |
| RTCMa                  | LBand IP Address   | 9001       | RTCM               |
| LBand Config           | LBand IP Address   | 9003       | Demodulator Status |

Configure Verify QC inputs for Client Sockets with the following IP Address and LAN ports;

### LD7 with Verify QC - Serial Port outputs

Web Interface.

| Default COM port settings |                |          |              |  |
|---------------------------|----------------|----------|--------------|--|
| LD7 COM<br>port No.       | Source /Baud   | Content  | Verify QC IP |  |
| COM3                      | GNSS / 115200  | GNSS Raw | GNSS Rx      |  |
| COM4                      | LBand / 115200 | RTCMa    | RTCM         |  |
| COM 5                     | LBand / 115200 | RTCMb    | RTCM         |  |
|                           |                |          |              |  |

Baud Rates are user configurable. As a result users should check the Baud Rate Settings using the LD7 Web Interface (see Configuring data outputs section of this quick guide).

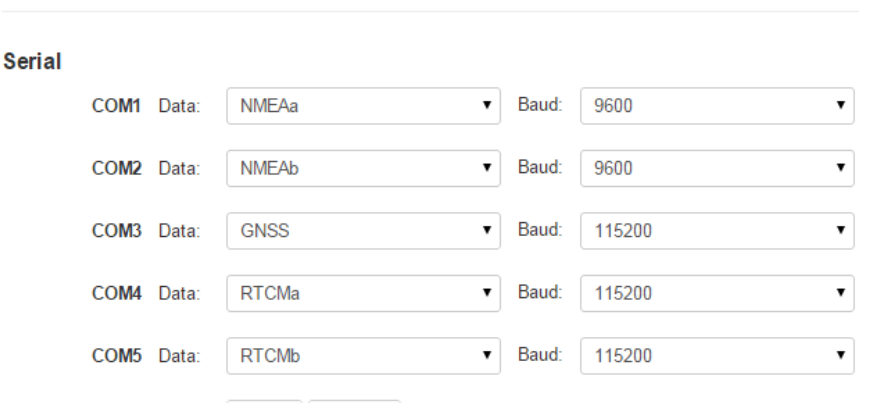

#### Configuring data outputs from the LD7 (LAN)

Apply Refresh

Position and heading data (NMEAa or NMEAb) is also available for output via LAN.

To output NMEA messages from the LD7, the IP address of the GNSS receiver should be used. Note that this is different from the IP address used to connect to the LD7 WebUI.

| Data stream | IP Address              | Port No. |
|-------------|-------------------------|----------|
| NMEAa       | GNSS Rx IP Address      | 9011     |
|             | (192.168.0.127 default) |          |
| NMEAb       | GNSS Rx IP Address      | 9012     |
|             | (192.168.0.127 default) |          |

### LD7 with Verify QC – LAN outputs

Configure the Verify QC PC network settings to an applicable IP address and Subnet Mask for use with the LD7 (Control Panel/Network

The LD7 processor, GNSS and LBand receivers all have separate IP addresses. Take into account when setting an IP address on the PC.

To determine or set the LD7, LBand and GNSS Rx IP Addresses use the

You can view or amend baud rates, etc. by going to LD7 IO page in the